(IN) Motorised source changeover switch 800A - 3200A

# HIC4xxE

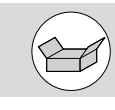

### **Preliminary operations**

Check the following upon delivery and after removal of the packaging:

- Packaging and contents are in good condition.
- The product reference corresponds to the order.
- Contents should include:
- 1 x motorised changeover switch
- 1 x emergency handle and fixing clip
- 1 x quickstart instruction sheet.

#### Accessories

- Bridging bars and connection kits.
- Terminal shrouds.
- Terminal shield.
- Voltage sensing kit.
- HZI911 interface.
- Current transformers.

 Plug-in optional modules: RS485 MODBUS communication, 2 inputs/2 outputs, Ethernet communication, Ethernet communication + RS485 JBUS/MODBUS gateway, Analogue outputs, Pulse outputs.

This quick start is intended for personnel trained in the installation and commissioning of this product. For further details refer to the product instruction manual available on the hager website.

- This product must always be installed and
- commissioned by qualified and approved personnel.
- Maintenance and servicing operations should be performed by trained and authorised personnel.
- Do not handle any control or power cables connected to the product when voltage may be, or may become present on the product, directly through the mains or indirectly through external circuits.
- Always use an appropriate voltage detection device to confirm the absence of voltage.
- Ensure that no metal objects are allowed to fall in the cabinet (risk of electrical arcing).

 For 800 – 3200A (Uimp = 12kV). Terminations must respect a minimum of 14 mm clearance from live parts to parts intended to be earthed and between poles.

Failure to observe good enginering practises as well as to follow these safety instructions may expose the user and others to serious injury or death.

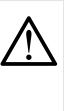

Risk of electrocution, burns or injury to persons and/or damage to equipment. Risk of damaging the device. In case the product is dropped or damaged in any way it is recommended to replace the complete product.

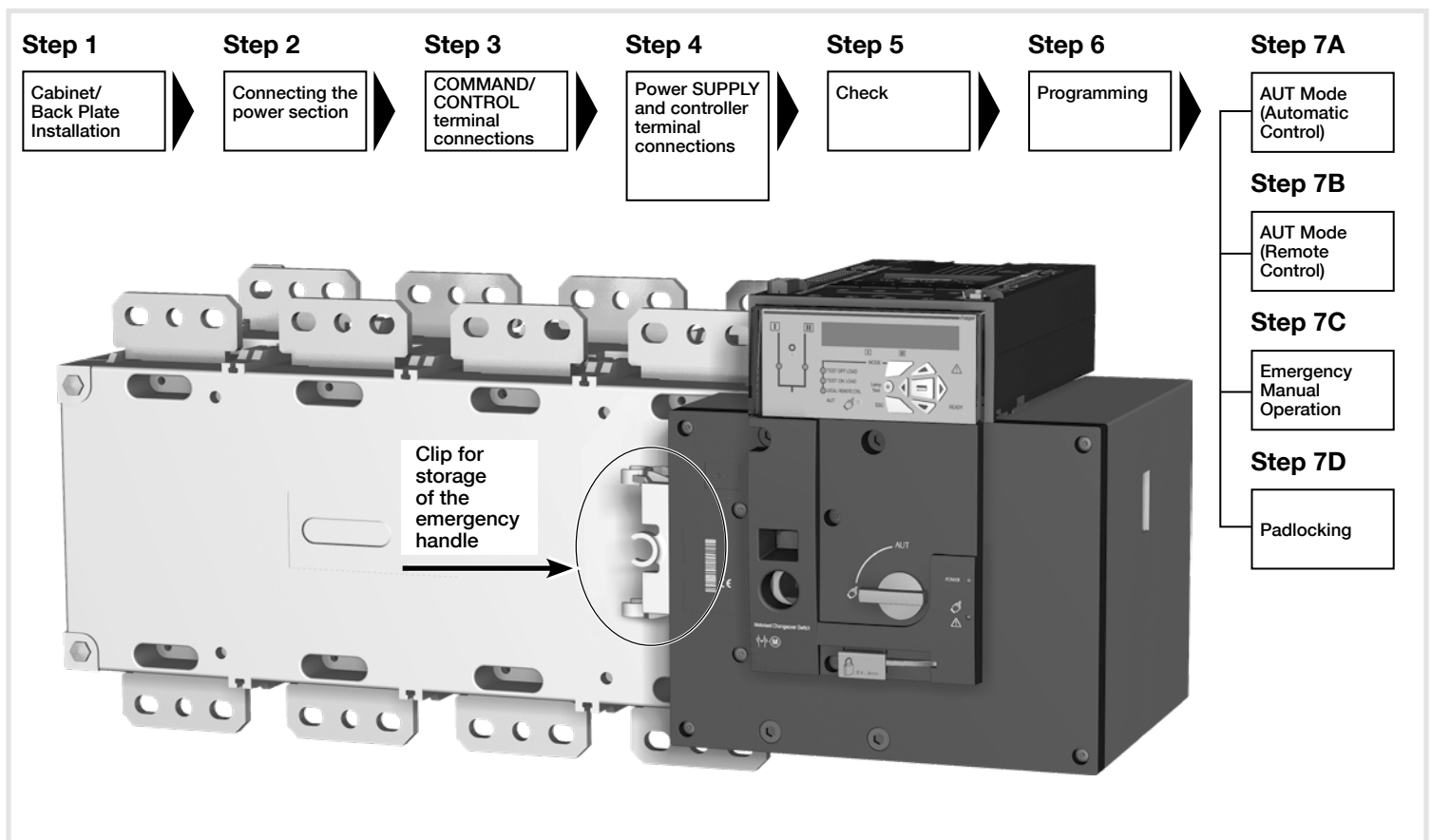

# Installation and commissioning

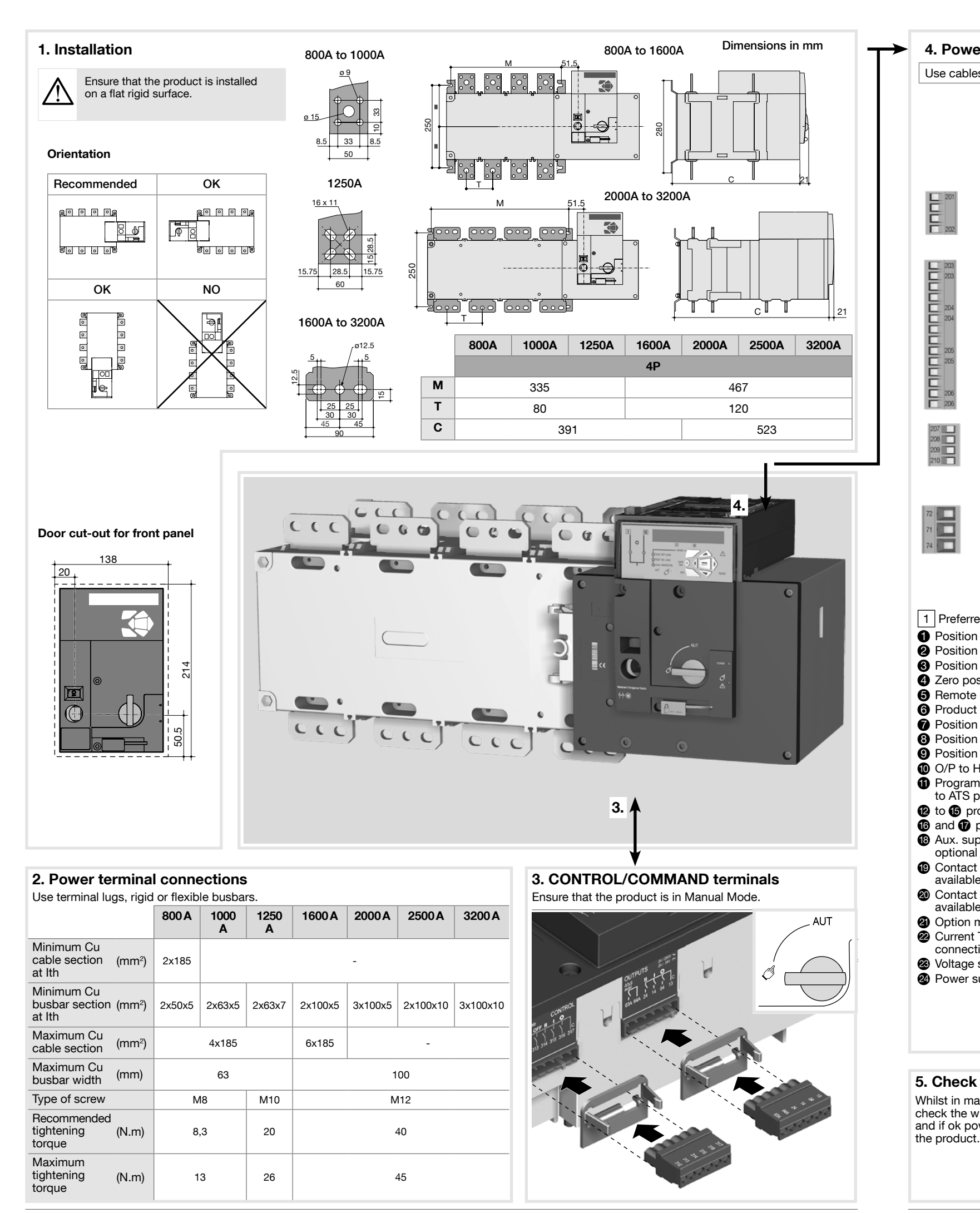

| ower supply, sens                                                                                                    | ing and cor                                                                                                    | ntrol wiring |                                                                         |
|----------------------------------------------------------------------------------------------------|----------------------------------------------------------------------------------------------------|--------------|-------------------------------------------------------------------------|
| ables with 1,5 to 2,5 m                                                                                                    | m <sup>2</sup> section.                                                                                                    |              | Screw                                                                   |
| ATS Power si<br>Power<br>208-277 VAC ±20<br>ATS Voltage s<br>Sou<br>575 VAC<br>332 VA<br>Program<br>To option module<br>Progr. inp<br>To optio                                                                                                    | upply input II<br>r supply II - L<br>r supply II - N<br>9% : 50/60 Hz<br>ensing input<br>rrce supply II<br>S II - Phase 1<br>S II - Phase 2<br>S II - Phase 3<br>(ph-ph) maxi<br>S II - Neutral<br>C (ph-n) maxi<br>E (ph-n) maxi<br>c (ph-n) maxi<br>b (208-209)<br>on module (+)<br>et Start/stop<br>NC<br>Common<br>NO |              | Current transformer inco<br>cable connections<br>Slot for optional modu |
|                                                                                                    |                                                                                                    |              |                                                                         |
| ferred source 2 /<br>ition 0 order<br>ition 1 order<br>o position priority order<br>note control enable (pri<br>duct available output (M<br>ition II aux contact<br>ition 0 aux contact<br>ition 0 aux contact<br>to HZI911 remote disp<br>grammable output cont<br>TS product available -<br>programmable inputs<br>for programmable inputs<br>for programmable inputs<br>for programmable inputs<br>fact "Start/Stop Gense<br>lable the NC contact (7<br>itact "Start/Stop Gense<br>lable the NO contact (7<br>itact "Start/Stop Gense<br>lable the NO contact (7<br>itact "Start/Stop Gense<br>lable the NO contact (7<br>itact "Start/Stop Gense<br>lable the NO contact (7<br>itact "start/Stop Gense<br>lable the NO contact (7<br>itact "start/Stop Gense<br>itact "start/Stop Gense<br>lable the NO contact (7<br>itact "start/Stop Gense<br>itact "start/Stop Gense<br>itact "start/stop Gense<br>i | Alternate source<br>ority over auto)<br>Notor)<br>blay<br>tact, by default<br>Normally open<br>is 1-4<br>uts 5-6<br>e used with<br>et": if S1 is not<br>'1-72) is closed<br>tt": if S1 is not<br>'1-74) is open<br>ing cable                                                                                              | Example:     | Control wiring for                                                      |
| e <b>ck</b><br>n manual mode,<br>he wiring<br>k power up                                                                                                    | AUT                                                                                                    | 20           | Power 2                                                                 |

8-277 V∽ ±20

202

3

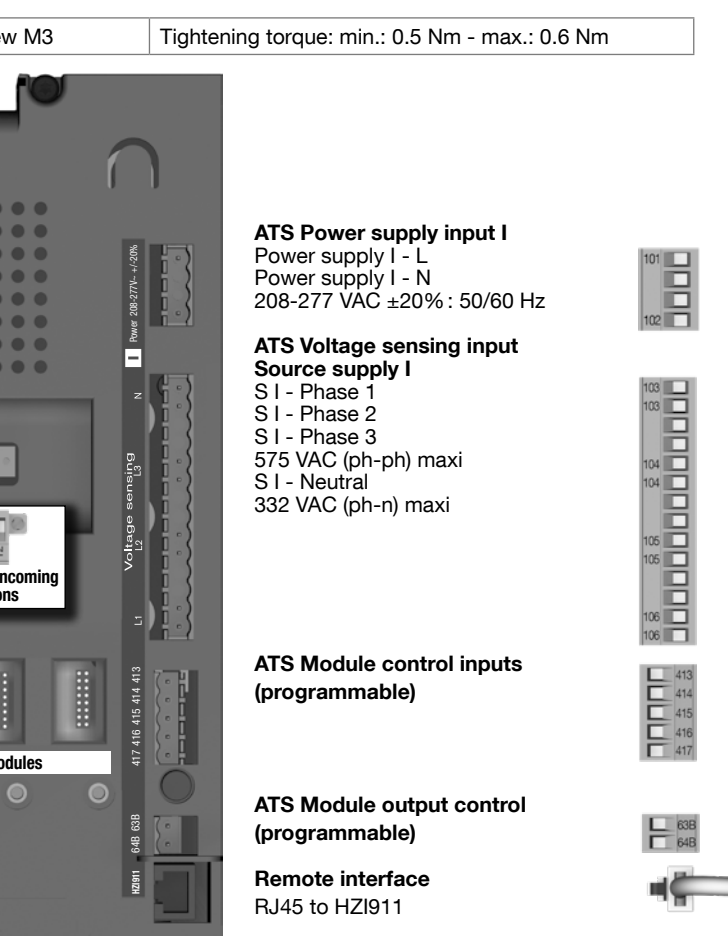

or a 400 VAC application having a 3 phase and neutral supply

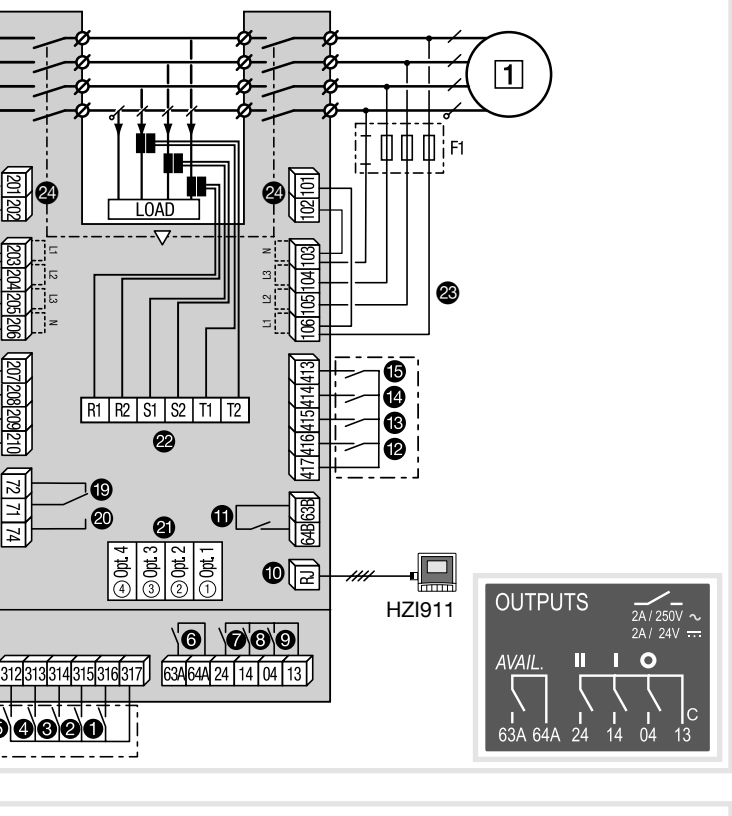

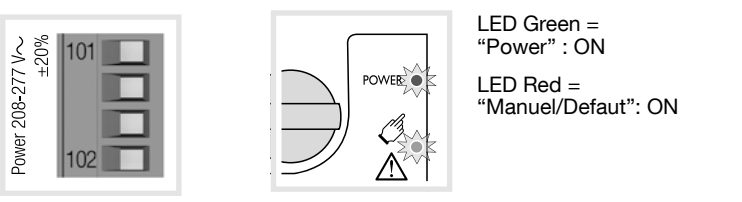

# 6. Programming the product

is to be programmed powered up and after wiring verification tests. This may either be done through the front of the ATS Controller using the keypad.

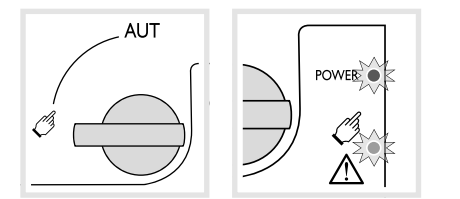

The product is delivered with default setting values based on most used customer application requirements. The minimum configuration parameters that must be programmed are the type of network and application together with the voltage and frequency nominal values.

#### **Network parameters**

Ensure that the Default Network Setting and Application match the installation or change accordingly before using Auto Configuration

Setup by Auto Configuration (Volts, Hz, Neutral pos., Ph rotation).

| Press 5s       |          |
|----------------|----------|
| Go to          | 1 SETUP  |
| Scroll to      | AUTOCONF |
| Enter code     | 1000     |
| Set to         | YES      |
| Press 60 ms    |          |
| LEDs flash     |          |
| Save: press 5s |          |

Note: source I or source II must be available to set by Auto Configuration. Programming access

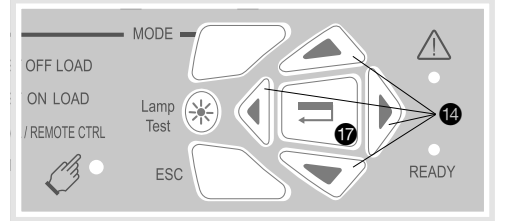

Press and hold for 5 s "Validation" pushbutton 1 Access through the keypad is possible in automatic or manual mode, when the product is in a stable position (I, 0 or II) with at least one supply source available.

Programming is not accessible whilst any cycle sequence is running.

To change the configuration, enter code (factory Code = 1000) using navigation pushbuttons (). Programming exit: press and hold for 5 s "Validation" pushbutton ().

| 3 phases/4 wire | 3 phases/3 wire | 2 phases/3 wire | 2 phases/2 wire | 1 phase/2wire |  |  |  |
|-----------------|-----------------|-----------------|-----------------|---------------|--|--|--|
| 4NBL<br>4BL 3 2 | 3NBL 3 2        | 2NBL 2<br>3     | 2BL 1           | 1BL N         |  |  |  |

#### Menus

| 1 SETUP   |                   | 2 VOLT.    | LEVE | LS   | 3 FREQ. LEVELS |   | 4 PWR. LEVELS |          | 5 TIMERS VALUE |             |     | 6 <sub>I-0</sub> |     |       | 7 COMM |                   |          | 8 DATE/TIME |     |        |
|-----------|-------------------|------------|------|------|----------------|---|---------------|----------|----------------|-------------|-----|------------------|-----|-------|--------|-------------------|----------|-------------|-----|--------|
| NETWORK   | 4NBL              | ov. u      | L    | 115% | OV. F          | L | 105%          | OV.P     | I              | 0000 kVA    | 1FT | 0003 SEC         |     | IN 1  |        | NO                | DHCP     | NO          | (9) | YEAR   |
| AUTOCONF  | NO <sup>(7)</sup> | OV. U HYS  | I    | 110% | OV. F HYS      | L | 103%          | OV.P HYS | I              | 0000 kVA    | 1RT | 0180 SEC         |     | IN 2  |        | NO                | IP 1-2   | 192.168.    | (9) | MONTH  |
| NEUTRAL   | AUTO              | UND. U     | I    | 085% | UND. F         | L | 095%          | OV.P     | I              | II 0000 kVA | 2FT | 0003 SEC         |     | IN 3  |        | NO                | IP 3-4   | .002.001    | (=) | DAY    |
| ROT PH.   |                   | UND. U HYS | I.   | 095% | UND. F HYS     | Т | 097%          | OV.P HYS | I              | II 0000 kVA | 2RT | 0005 SEC         | (2) | IN 4  |        | NO                | GAT1-2   | 000.000.    | (9) | HOUR   |
| NOM. VOLT | 400 V             | UNB. U     | I.   | 00%  | OV. F          |   | 105%          |          |                |             | 2AT | 0005 SEC         | (1) | IN 5  |        | NO                | GAT3-4   | .000.000    |     | MINUTE |
| NOM. FREQ | 50 Hz             | UNB. U HYS | I    | 00%  | OV. F HYS      |   | 103%          |          |                |             | 2CT | 0180 SEC         | (1) | IN 6  |        | NO                | MSK1-2   | 255.255.    | (9) | SECOND |
| APP       | M-G               | ov. u      | II   | 115% | UND. F         |   | ∎ 095%        |          |                |             | 2ST | 0030 SEC         | (1) | IN 7  |        | NO <sup>(8)</sup> | MSK3-4   | .255.000    |     |        |
| PRIO TON  | NO <sup>(1)</sup> | ov. U Hys  | П    | 110% | UND. F HYS     |   | ∎ 097%        |          |                |             | ODT | 0003 SEC         |     | IN 8  |        | NO <sup>(8)</sup> | ADDRESS  | 005         |     |        |
| PRIO EON  | NO <sup>(3)</sup> | UND. U     | П    | 085% |                |   |               |          |                |             | TOT | UNL              | (1) | IN 9  |        | NO <sup>(8)</sup> | BDRATE   | 9600        |     |        |
| PRIO NET  | 1 (2)             | UND. U HYS | П    | 095% |                |   |               |          |                |             | TOT | 0010 SEC         | (1) | IN10  |        | NO <sup>(8)</sup> | STOP BIT | 1           |     |        |
| RETRANS   | NO                | UNB. U     | П    | 00%  |                |   |               |          |                |             | ТЗТ | 0000 SEC         | (1) | IN11  |        | NO <sup>(8)</sup> | PARITY   | NONE        |     |        |
| CT PRI    | 100               | UNB. U HYS | П    | 00%  |                |   |               |          |                |             | TFT | UNL              | (1) | IN12  |        | NO <sup>(8)</sup> |          |             |     |        |
| CT SEC    | 5                 |            |      |      |                |   |               |          |                |             | TFT | 0600 SEC         | (1) | IN13  |        | NO <sup>(8)</sup> |          |             |     |        |
| S1=SW2    | NO                |            |      |      |                |   |               |          |                |             | E1T | 0005 SEC         | (3) | IN14  |        | NO <sup>(8)</sup> |          |             |     |        |
| BACKLGHT  | INT               |            |      |      |                |   |               |          |                |             | E2T | UNL              | (3) | 0UT 1 | POP    | NO                |          |             |     |        |
| CODE P    | 1000              |            |      |      |                |   |               |          |                |             | E2T | 0010 SEC         | (3) | 0UT 2 |        | NO <sup>(8)</sup> |          |             |     |        |
| CODE E    | 0000              |            |      |      |                |   |               |          |                |             | E3T | 0005 SEC         | (3) | OUT 3 |        | NO <sup>(8)</sup> |          |             |     |        |
| BACKUP    | SAVE              |            |      |      |                |   |               |          |                |             | E5T | 0005 SEC         | (4) | OUT 4 |        | NO <sup>(8)</sup> |          |             |     |        |
|           |                   |            |      |      |                |   |               |          |                |             | E6T | LIM              | (4) | 0UT 5 |        | NO <sup>(8)</sup> |          |             |     |        |
|           |                   |            |      |      |                |   |               |          |                |             | E6T | 0600 SEC         | (4) | 0UT 6 |        | NO <sup>(8)</sup> |          |             |     |        |
|           |                   |            |      |      |                |   |               |          |                |             | E7T | 0005 SEC         | (4) | 0UT 7 |        | NO <sup>(8)</sup> |          |             |     |        |
|           |                   |            |      |      |                |   |               |          |                |             | LST | 0004 SEC         | (5) | OUT 8 |        | NO <sup>(8)</sup> |          |             |     |        |

EET

EDT

(1) When "APP" is set to "M-G".(2) When "APP" is set to "M-M". Values as listed above are the setting (3) When one of the I/P is set to "EON"

(4) When one of the I/P is set to "EOF"
(5) When one of the I/P is set to "LSC"

- (6) When one of the I/P is set to "EES".
- (7) If the product is in manual mode. (8) With optional I/O modules. (9) With Ethernet module.

---NO <sup>(8)</sup>

0168 H (6) OUT 9

1800 SEC (6)

S

values by default.

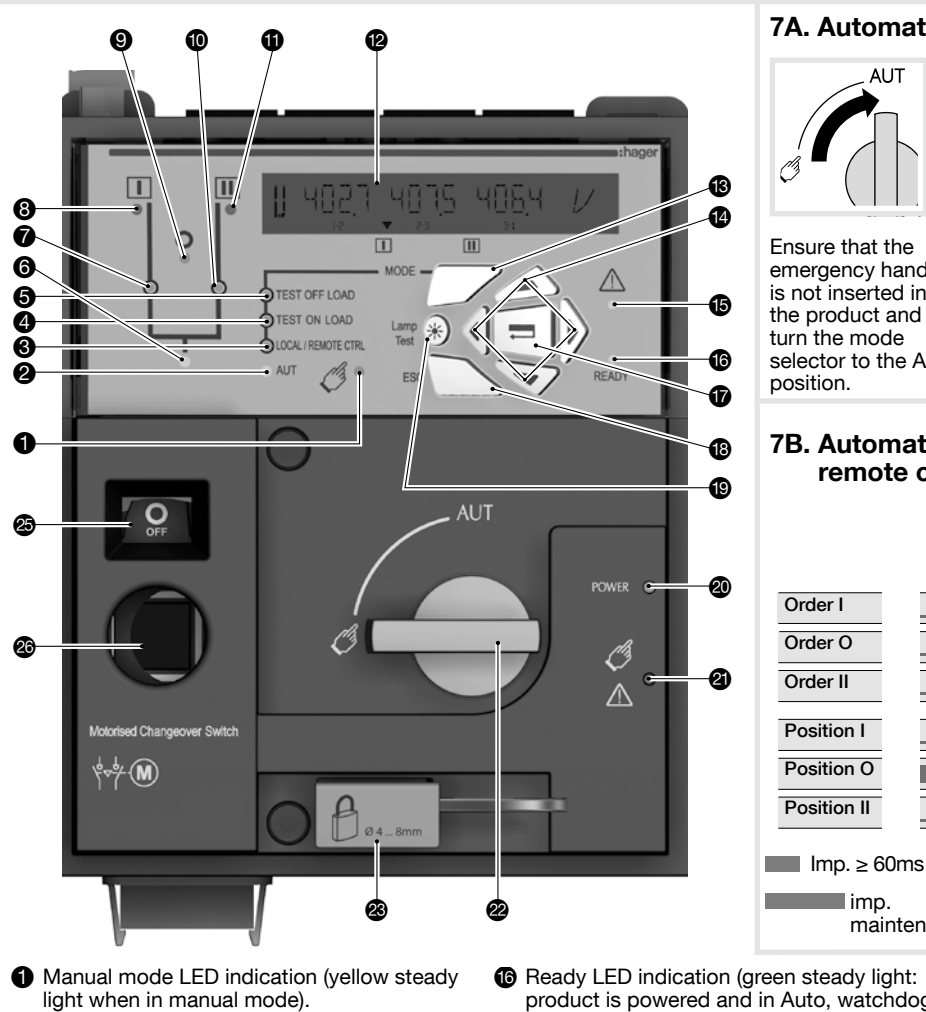

- Auto mode LED indication (green steady 2 light when in auto mode with no timers running. Green flashing light when in Auto
- with timers running in the background. **3** Local/remote control mode LED indication (yellow steady light when in remote control mode). Remote control mode is achieved with the Auto/Manu selector switched to Auto and terminals 312 closed with terminal 317. Remote control orders are received through closing 314 to 316 with 317.
- 4 TEST ON LOAD CONTROL mode LED indication (yellow steady light when in TON mode).
- TEST OFF LOAD CONTROL mode LED 6 indication (yellow steady light when in TOF mode).
- Load supply on LED (green when the load is supplied).
- Switch 1 LED position indication (green 9 when in position 1).
- Source supply I availability LED indication (green when supply I voltage is within the set limits).
- 9 Zero position LED indication (yellow when in position 0).
- Switch 2 LED position indication (green 10 when in position 2).
- Source supply II availability LED indication (green when supply II voltage is within the set limits).
- LCD display screen: (status, measurement, timers, counters, events, faults, programming...).
- B Mode key to shift between operation modes.
- Navigation keys to browse through the A product menus without software.
- Fault LED indication (red steady light in case of an ATS controller internal fault. Switch the product from Auto to Manual and back to Auto to reset a fault condition).

# 7A. Automatic operation

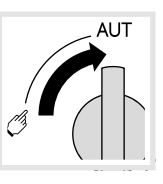

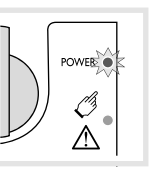

Ensure that the emergency handle is not inserted in the product and turn the mode selector to the AUT position.

LED green = "Power":

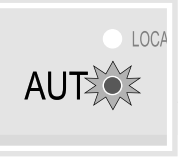

LED green "AUT": ON

COCAL / REMOTE CTRL

AUT

**Contactor logic** 

ON LED Manuel/Default:

# 7B. Automatic operation: remote control

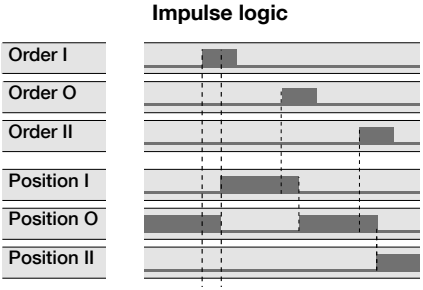

position.

OFF

To enable control. close contact 312 with 317. For contactor logic bridge contact 316 with 317. To operate: close the contact corresponding to the desired

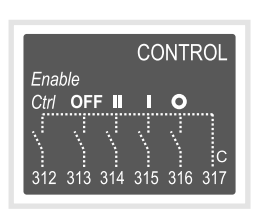

To force the product to 0 position "OFF" bridge contact 313 with 317.

# 7C. Manual operation

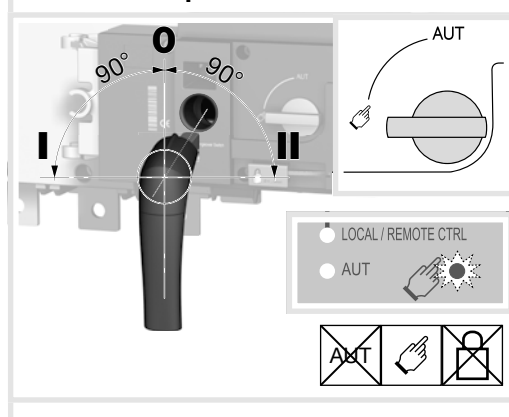

7D. Padlocking mode (standard: in position O)

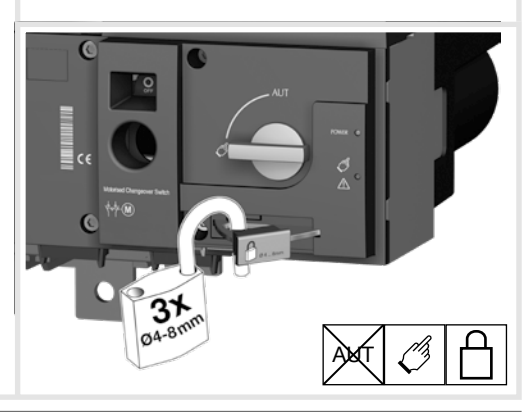

maintened. 6 Ready LED indication (green steady light:

imp.

- product is powered and in Auto, watchdog OK, the product is available to changeover).
- Enter key used to enter Prog Mode (press and hold for 5 seconds) and to validate the
- settings programmed through the keypad. ESC key used to escape from a specific screen up to the main menu.
- Lamp test key to check the LED's and LCD screen.
- Green LED Indication: power.
- 2 Red LED indication: product unavailable/ manual Mode/fault condition.
- Auto/Manual mode selector switch (key) version available as an option).
- Padlocking facility (up to 3 padlocks of dia. 4 - 8mm).
- 2 Emergency manual operation shaft location (accessible only in manual mode).
- Switch position indication window: I (On switch I) O (Off)
  - II (On switch II).

# **Optional modules**

Communication between the software and the product may be done through the Ethernet/ Modbus TCP or Modbus RTU modules that are available as an option. The ETHERNET/MODBUS modules are to be installed in one of the slots provided in the product ATS control unit.

Note: the product may accept a total of 4 additional Input/Output modules offering an additional 8 programmable inputs and 8 programmable outputs. When including a MODBUS module the product accepts a total of 3 I/O modules and when including the ETHERNET module a total of 2 I/O modules.

The Ethernet module includes a built in Web Server for Monitoring, Engine Exerciser Control, Events...

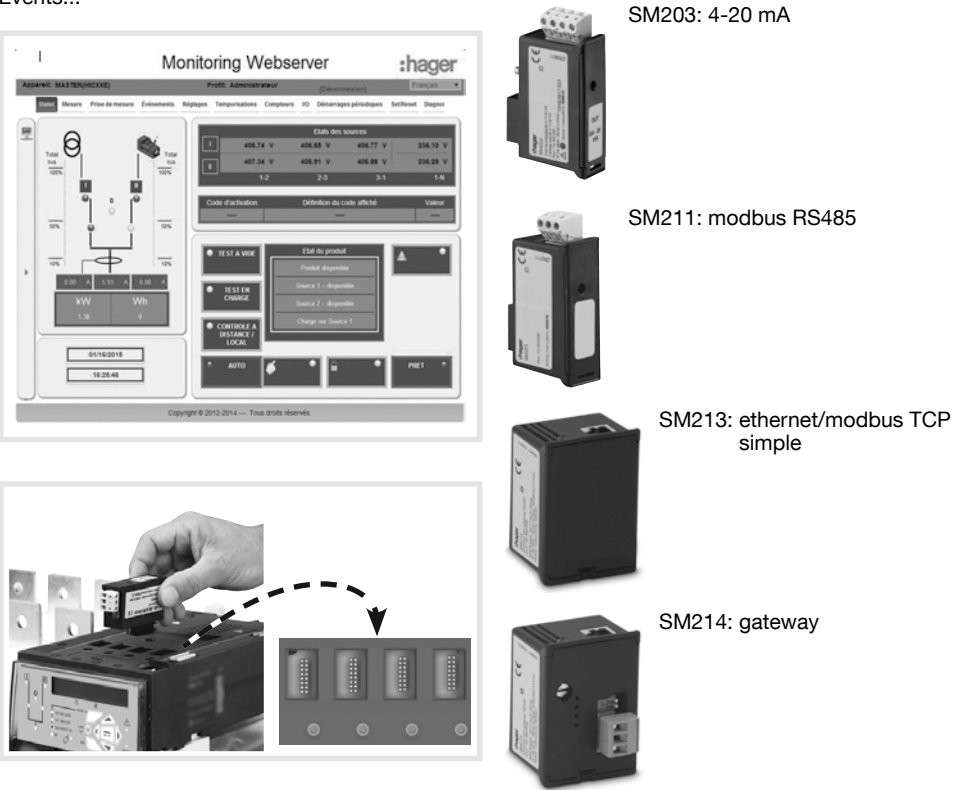

SM201: pulsed O/P

SM202: extended I/O 2xIP 2xO/P

....